## Abruf und Installation der Office 365 Produkte zur Installation auf dem PC

1) www.office.com aufrufen

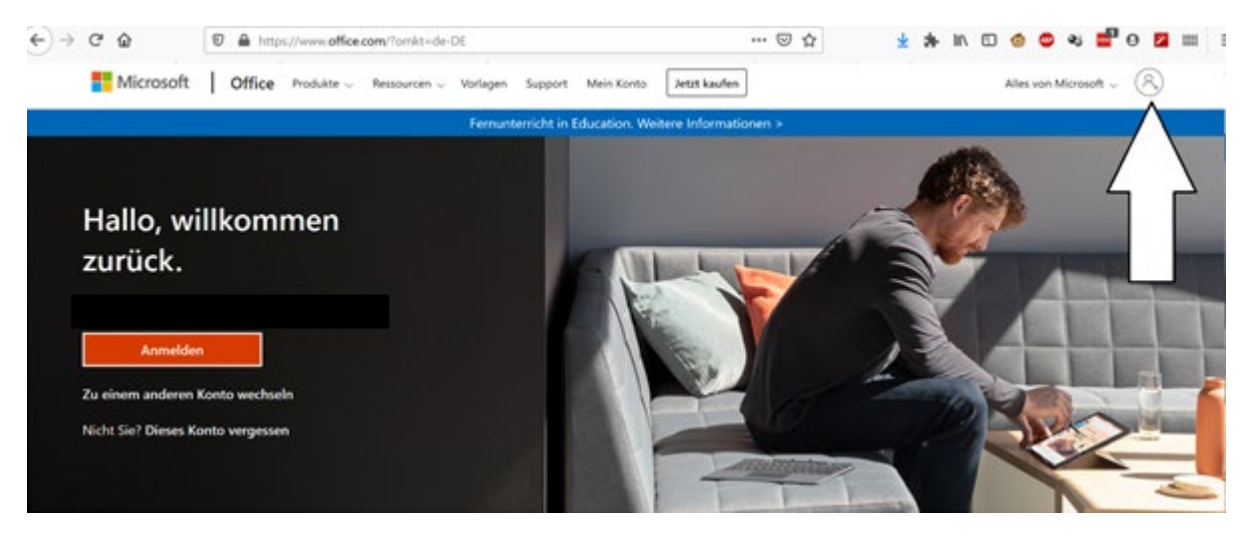

 Dort mit den Anmeldedaten von Teams anmelden. Diese lauten für Lehrer nachname@scheffel-gymnasium.de bzw. für Schüler VornameNachname@scheffel-gymnasium.de und das selbstgewählte Passwort.

| Anmelden                                                      |                                            |            |
|---------------------------------------------------------------|--------------------------------------------|------------|
| VornameNachname                                               | @scheffel-gymna                            | asium.de   |
| Sie können nicht auf Ih<br>Mit Windows Hello od<br>anmelden ⑦ | r Konto zugreifen?<br>er einem Sicherheit: | sschlüssel |
|                                                               |                                            |            |

3) Office installieren und herunterladen

| <br>Office 365     |          |            | ₽ Such        | en    |            |         |            | ~        | 0 @ ? (               | PF |
|--------------------|----------|------------|---------------|-------|------------|---------|------------|----------|-----------------------|----|
| Guten Me           | orgen    |            |               |       |            |         |            |          | Office installieren V |    |
| +                  | o        |            | w             | x     | •          | N       | 4          | <b>L</b> |                       |    |
| Neue/s<br>beginnen | Outlook  | OneDrive   | Word          | Excel | PowerPoint | OneNote | SharePoint | Teams    | Class<br>Notebook     |    |
| E.                 |          | ~          | $\rightarrow$ |       |            |         |            |          |                       |    |
| Forms              | Kalender | Whiteboard | Alle Apps     |       |            |         |            |          |                       |    |
|                    |          |            |               |       |            |         |            |          |                       |    |

4) Download starten

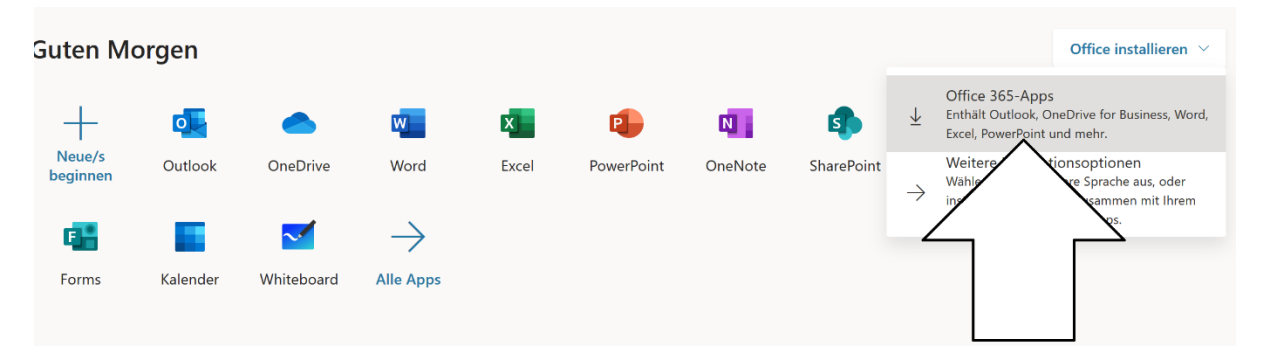

## 5) Datei speichern und dann ausführen

| A Company of the second second | Opening Setup.Def.de-de_O365ProPlusRetail_0746bd7f-8e0d-4e42-b58             | ×                                                                                                    |
|----------------------------------------------------------------------------------------------------|------------------------------------------------------------------------------|----------------------------------------------------------------------------------------------------|
|                                                                                                    | You have chosen to open:                                                     |                                                                                                    |
|                                                                                                    | e0d-4e42-b582-cbbe3a94ff5b_TX_DB_Platform_def_b_32exe                        |                                                                                                    |
| gen                                                                                                    | which is: Binary File (5.4 MB)<br>from: https://c2rsetup.officeapps.live.com | Office                                                                                                    |
| Nur noch ein paar weite                                                                                                    | Would you like to save this file? Save File Cancel                           |                                                                                                    |
| C<br>Save File                                                                                                    | Yes                                                                          | Activate Office<br>Handra data that an and an<br>United and a data that and and an<br>United and a data that and and and and and and and and and and                             |
| Mining Klicken Sie auf<br>"Ausführen".<br>Wenn Sie dazu aufgefordert werde<br>klicken Sie auf <b>Datei speichern</b> , un<br>führen Sie die Datei aus.                                                                                                    | Sagen Sie "Ja".<br>Klicken Sie auf Ja, um die Installation zu<br>starten.    | 3 Online bleiben<br>Starten Sie nach der Installation Office ,<br>und melden Sie sich mit dem Konto an,<br>das Sie für Office 365 verwenden:<br>reykowski@scheffel-gymnasium.de. |
| Schließen Benötiger                                                                                                    | n Sie Hilfe bei der Installation?                                            |                                                                                                    |

- 6) Suchen Sie den Ordner, in dem die Installationsdatei gespeichert wurde (im Normalfall: Download), starten Sie die Datei durch Doppelklick und warten Sie, bis die Installation abgeschlossen wurde.
- 7) Öffnen Sie eins der Programme (bspw. Word) und gehen Sie am oberen rechten Bildrand auf "Anmelden". Dort geben Sie die Benutzerdaten von Teams ein.

Für Schüler lauten diese VornameNachname@scheffel-gymnasium.de und das selbstgewählte Passwort, bei Lehrern Nachname@scheffel-gymnasium.de .